## Use Visualizer for Zoom Screen Sharing 於 Zoom 分享實物投影機輸出的畫面

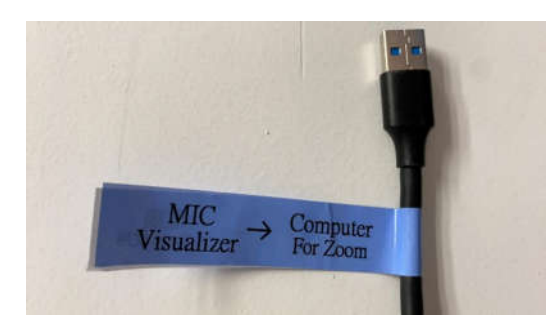

Find the USB cable with "Visualizer" label and connect to the computer

尋找有 "Visualizer" 標示的 USB 線並 接到電腦上

Connect USB-B cable to visualizer

把 USB-B 線材連接到實物投影機 USB-B 接口

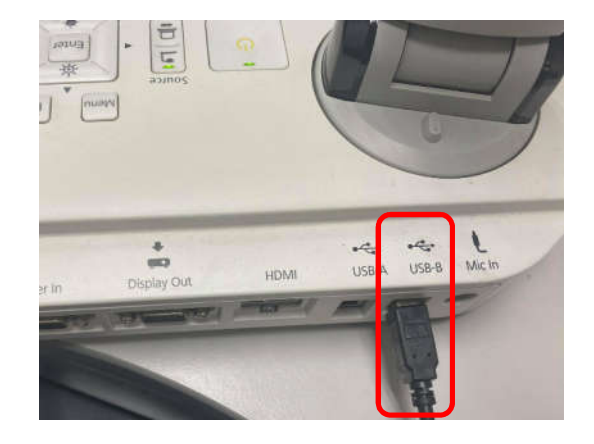

| Select a window or an application: | Basic                            | Advanced                | ×                         |
|------------------------------------|----------------------------------|-------------------------|---------------------------|
| • =                                |                                  | 45                      |                           |
| PowerPoint as Virtual Background   | Portion of Screen                | () Music or Computer So | Content from 2nd Camera 🕥 |
|                                    |                                  |                         |                           |
|                                    |                                  |                         |                           |
| Share computer sound  Optimize     | ze Screen Sharing for Video Clip |                         | Share                     |
|                                    |                                  |                         |                           |
| A A A                              | S 22 1                           | Share Screen            | E C                       |

Click "Share Screen" in Zoom, choose "Advanced" tab and click "Content from 2<sup>nd</sup> Camera"

於 Zoom 內點擊分享畫面,選"進階"頁面後,點擊"攝像內容"

Audio Visual Services Team CMDO - Facility Management and Maintenance Section